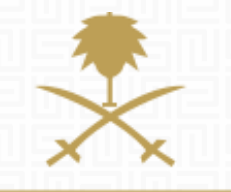

## SUPPLIER GUIDE

#### Supplier Organization Structure

وزارة الطاقة والصناعة والثروة المعدنية المملكة العربية السعودية

# TABLE OF CONTENT:

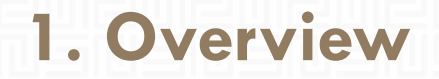

- 2. Create Sub-users.
- 3. Create Divisions
- 4. Create User Roles
- 5. Assign User Roles & divisions to Users.

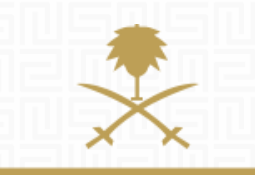

وزارة الطاقة والصناعة والثروة المعدنية المملكة العربية السعودية

#### **ORGANIZATION STRUCTURE**

You can configure & manage your organization profile on the portal by creating divisions, sub-users, and different user roles.

Each user created under your supplier profile can be given different access & visibility rights to match your own organization structure.

This guide will help you create users, divisions, and user roles.

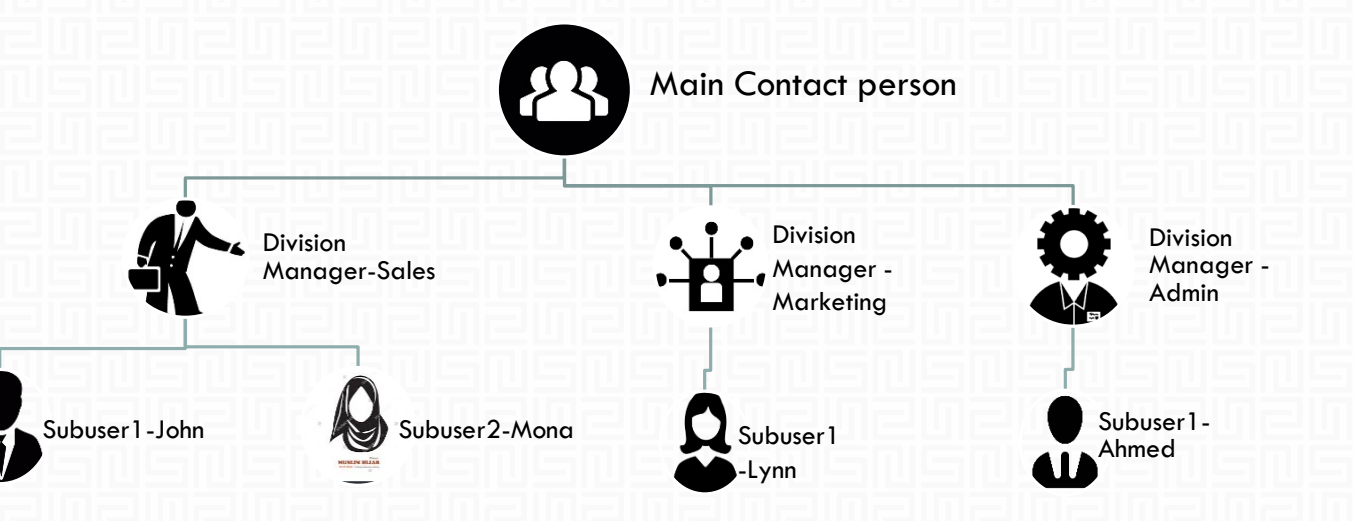

### **1. LOGIN AS SUPPLIER**

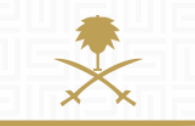

وزارة الطاقة والصناعة والثروة المعدنية المملكة العربية السعودية

#### START AT THE LOGIN PAGE: <u>www.powersaudiarabia.com.sa.</u> FILL IN YOUR USERNAME & PASSWORD:

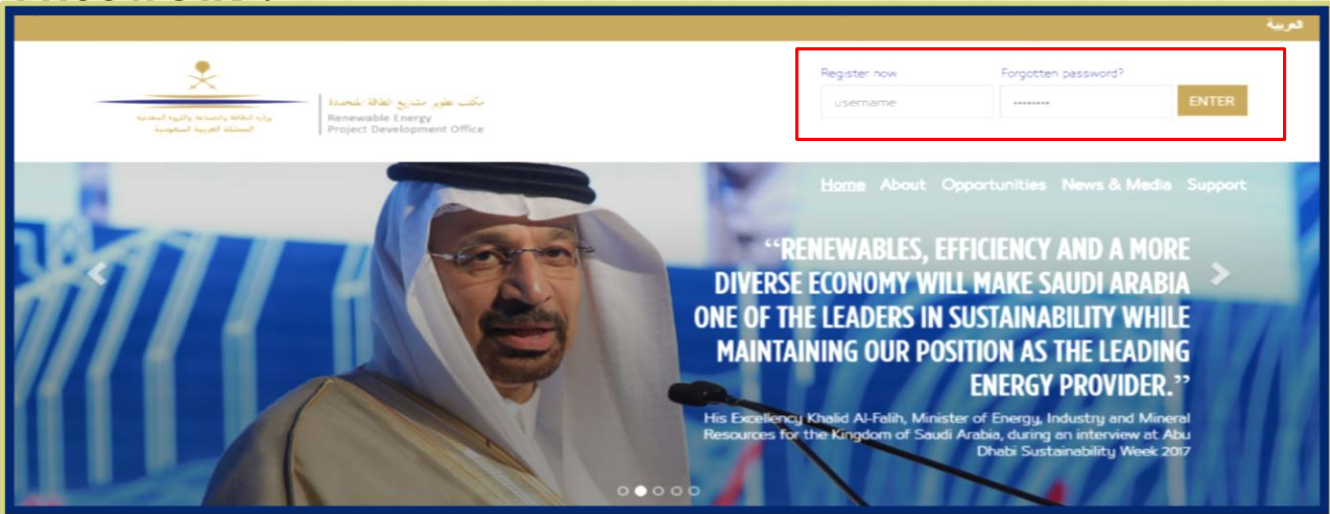

This document will guide you through the process of adding additional users to your account. Once you have completed the registration process, your colleagues will be able to login and access the portal according to the user privileges that you will have defined

|                                                                                                    |                         | Taneen Samara        | O ueih - | C |
|----------------------------------------------------------------------------------------------------|-------------------------|----------------------|----------|---|
|                                                                                                    | ىك                      |                      |          |   |
| وارة الطاف والصاحة والنواة المعدية<br>وارة الطاف والصاحة والنوة المعدية<br>المطكة العربية السعومية<br>Project Development O | ffice                   |                      |          |   |
|                                                                                                    |                         |                      |          |   |
| lcome                                                                                                    |                         |                      |          |   |
| Dashboard                                                                                                    | Sourcing                | My Organisation      |          |   |
| Main Dashboard                                                                                                    | Projects                | Organisation Profile |          |   |
|                                                                                                    | RFQs                    | My Categories        |          |   |
|                                                                                                    | RFPs                    | Assessments          |          |   |
|                                                                                                    | Published Opportunities | Scorecards           |          |   |
| File Sharing                                                                                                    | User Management         |                      |          |   |
| Directories                                                                                                    | Manage Users            |                      |          |   |
|                                                                                                    | Default Users           |                      |          |   |
|                                                                                                    |                         |                      |          |   |

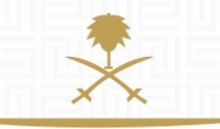

وزارة الطاقة والصناعة والثروة المعدنية المملكة العربية السعودية

ONCE YOU HAVE SUCCESSFULLY LOGGED IN, YOU WILL BE DIRECTED TO THE MINISTRY'S MAIN PAGE.

If this is your first time to login, you will be asked to select a new password (which has to contain both letters and numbers).

### 2. CREATE NEW SUB-USER

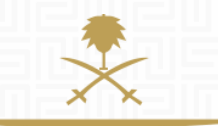

وزارة الطاقة والصناعة والثروة المعدنية المملكة العربية السعودية

| 1:32 Arabia Time                                                              |                         | 💮 Haneen Samara      | ူ Help - ၂) |
|-------------------------------------------------------------------------------|-------------------------|----------------------|-------------|
| بكت علي مذانع الفاظة المحدة<br>Renewable Energy<br>Project Development Office |                         |                      |             |
| Welcome                                                                       |                         |                      |             |
| Dashboard                                                                     | Sourcing                | My Organisation      |             |
| Main Dashboard                                                                | Projects                | Organisation Profile |             |
|                                                                               | RFQs                    | My Categories        |             |
|                                                                               | RFPs                    | Assessments          |             |
|                                                                               | Published Opportunities | Scorecards           |             |
|                                                                               |                         |                      |             |
| File Sharing                                                                  | User Management         | ]                    |             |
| Directories                                                                   | Manage Users            |                      |             |
|                                                                               | Default Users           | J                    |             |
|                                                                               |                         |                      |             |
|                                                                               |                         |                      |             |

#### CLICK ON 'MANAGE USERS' UNDER 'USER MANAGEMENT'

| 11:40 Arabia Time                                                                                                    |                                                                                                    |                                        |   | Haneen Samara | 🅐 Help → | ம |
|----------------------------------------------------------------------------------------------------|----------------------------------------------------------------------------------------------------|----------------------------------------|---|---------------|----------|---|
| بالمحمد المحمد منه المحمد منه منه المحمد منه المحمد منه منه المحمد منه منه منه منه منه منه منه منه منه منه | مكتب تطوير مشاريع الطاقة المتجددة<br>Renewable Energy<br>Project Development Office                                                            |                                        |   |               |          |   |
| Users U                                                                                                    | ser Roles Divisions                                                                                                    |                                        |   |               |          |   |
|                                                                                                    |                                                                                                    |                                        | _ |               | Create   |   |
| Filter By:                                                                                                    | User Details                                                                                                    |                                        |   |               |          |   |
| I No Us                                                                                                    | ★ Last Name                                                                                                    |                                        |   |               |          |   |
|                                                                                                    | ✤ First Name                                                                                                    |                                        |   |               |          |   |
|                                                                                                    | User Tag for Codes                                                                                                    |                                        |   |               |          |   |
|                                                                                                    | * Email                                                                                                    |                                        |   |               |          |   |
|                                                                                                    | * Telephone Number                                                                                                    |                                        |   |               |          |   |
|                                                                                                    | The Mobile phone number must start with '+' and contain digits<br>from 0 to 9<br>(min 8 max 15) with no spaces. The first number can not be 0. |                                        |   |               |          |   |
|                                                                                                    | Division Name                                                                                                    | Division •                             |   |               |          |   |
|                                                                                                    | Department                                                                                                    | *                                      |   |               |          |   |
|                                                                                                    | Role Name                                                                                                    |                                        |   |               |          |   |
|                                                                                                    | * Choose your Username and check it is not already in use                                                                                      |                                        |   |               |          |   |
|                                                                                                    | * Preferred Language                                                                                                    | ···· •                                 |   |               |          |   |
|                                                                                                    | * Time Zone (GM                                                                                                    | T + 3:00) Kuwait, Riyadh, Doha, Manama |   |               |          |   |

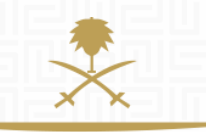

وزارة الطاقة والصناعة والثروة المعدنية المملكة العربية السعودية

**CLICK ON 'CREATE' BUTTON THEN FILL IN REQUIRED USER DETAILS** 

& Save

A message confirming the successful new registration will appear and an email will be sent to the newly registered user, detailing the new user's username and temporary password. You can create as many users as necessary.

| مکت تطویر منابع اطاقا المعدي<br>المحمد تطویر منابع اطاقا المعدية<br>Renewable Energy<br>Project Development Office                                                                                                    |                  |       |
|----------------------------------------------------------------------------------------------------|------------------|-------|
| ⊨ Back to List                                                                                                    |                  |       |
| New User                                                                                                    |                  |       |
|                                                                                                    | View User Rights |       |
| Ahmed Halim has been registered as a new User. The login details have been sent via email to the following email address: abdelhalim.ahmed@tejari.com  Ahmed Halim has been registered as a new User. The login details have been sent via email to the following email address: abdelhalim.ahmed@tejari.com  Control of the new User a  Control of the new User a  Control of the |                  | PEdit |
| User: Ahmed Halim     Division: Division      Details                                                                                                    |                  |       |
| User Details User Rights                                                                                                    |                  |       |

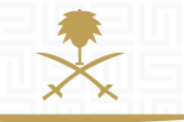

وزارة الطاقة والصناعة والثروة المعدنية المملكة العربية السعودية

#### DEFINE USER RIGHTS FOR THE NEWLY REGISTERED USER, CLICK ON THE '**VIEW USER RIGHTS**' BUTTON. THE **'USER DETAILS'** PAGE WILL NOW BE LOADED.

Define the various user rights.

| Messages Management                                                                          | No                         |     |
|----------------------------------------------------------------------------------------------|----------------------------|-----|
| <ul> <li>View Sensitive Data (including; attachments, response, pricin<br/>g etc)</li> </ul> | No                         |     |
|                                                                                              |                            |     |
| MOST IMPORTANTLY, REVIEW & UND                                                               | ERSTAND THE DIFFERENT USER | YOU |
| CAN SKIP THIS SLIDE.                                                                         | CREATING USER ROLES LATER, | YUU |
|                                                                                              |                            |     |

RFx user rights will determine what access is this user allowed/not allowed to have when it comes to **RFX** participation.

| RFx                                                                                          |      |
|----------------------------------------------------------------------------------------------|------|
| Visibility of RFx Lists                                                                      | No   |
| Access RFx Details                                                                           | No   |
| Create Response                                                                              | No   |
| Modify Before Publishing                                                                     | No   |
| Modify and Submit                                                                            | No   |
| Contact Visible to Buyer                                                                     | No 🔻 |
| Messages Management                                                                          | No   |
| <ul> <li>View Sensitive Data (including; attachments, response, pricin<br/>g etc)</li> </ul> | No   |

### **3. CREATING DIVISIONS**

| Jser Management |                                                                                                    |            |
|-----------------|----------------------------------------------------------------------------------------------------|------------|
| Manage Users    |                                                                                                    |            |
| Default Users   | مكتب تطرير سنايج الفاقة المحددة<br>وإذا المائة والمائة والتيا المعنية<br>Renewable Energy<br>Project Development Office |            |
|                 | Users User Roles Divisions                                                                                              |            |
|                 |                                                                                                    | 🕂 Create 🕠 |

YOU MUST CREATE USERS BEFORE CREATING DIVISIONS. FROM MAIN PAGE SCREEN, SELECT 'USER MANAGEMENT', THEN CLICK ON 'DIVISIONS TAB' > CREATE > DEFINE DIVISION TITLE.

| New Division                                                                                                    |                                                                                   |                                     |               |
|----------------------------------------------------------------------------------------------------|-----------------------------------------------------------------------------------|-------------------------------------|---------------|
|                                                                                                    |                                                                                   |                                     | Save X Cancel |
| Division Details                                                                                                    |                                                                                   |                                     |               |
| Division Name                                                                                                    |                                                                                   | Division Title                      |               |
| Sales Division                                                                                                    |                                                                                   |                                     |               |
| Division Tag for Codes                                                                                                    |                                                                                   | ★ Division Manager<br>Ahmed Halim ▼ |               |
|                                                                                                    |                                                                                   |                                     |               |
|                                                                                                    |                                                                                   |                                     |               |
| يوارة الطالة والمعامة والذية المعامية<br>المملكة العربية السفومية                                                                                                    | مکب تطویر مشاریع اطاقة المحددة<br>Renewable Energy<br>Project Development Office  |                                     |               |
| معناده المعادية المعادية المحمد المعادية المعادية المحمد المعادية المحمد المعادية المحمد المحمد<br>محمد المحمد المحمد لمحمد المحمد المحمد المحمد المحمد المحمد المحمد المحمد المحمد المحمد المحمد المحمد المحمد المحمد المحمد المحمد المحمد المحمد المحمد<br>ومد محمد المحمد المحمد المحمد المحمد المحمد المحمد المحمد المحمد المحمد المحمد المحمد المحمد المحمد المحمد المحم | مکتب تطویر مشاریع الطاقة اشتحدد<br>Renewable Energy<br>Project Development Office |                                     |               |
|                                                                                                    | مکت تطریر مشاریع الطاقة المجددة<br>Renewable Energy<br>Project Development Office |                                     | Save X Cancel |
| بریندینه ایریکی بینیک<br>برینده ایریکی بینیک ایریکی<br>New Division<br>Division Details                                                                                                    | مکت تطریر مذاریع الطاقة المجددة<br>Renewable Energy<br>Project Development Office | Division Title                      | Save X Cancel |
| بالمعنى الإيراني بلاليان براي<br>بينهم الإيراني بلاليان براي<br>بينهم الاريمية الإلياني<br>New Division<br>Division Details<br>• Division Name<br>Administration                                                                                                    | مکب تطویر مداری اطاقا المحدد<br>Renewable Energy<br>Project Development Office    | Division Title                      | Save X Cancel |

# SPECIFY DIVISION NAME, TITLE, AND SELECT A USER AS 'DIVISION MANAGER'. YOU MUST CREATE DIVISION MANAGER USERS BEFORE CREATING DIVISIONS.

You can create as many divisions as you want but each division must have a manager assigned.

### 4. CREATE USER ROLES

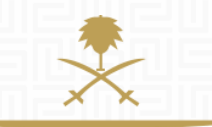

وزارة الطاقة والصناعة والثروة المعدنية المملكة العربية السعودية

| 1:32 Arabia Time                                                          |                         | 🌔 Haneen Samara 🛛 👔 Help 🗸 👔 | ወ |
|---------------------------------------------------------------------------|-------------------------|------------------------------|---|
| بکب علی بندی اطلا نصفنا<br>Renewable (nergy<br>Project Development Office |                         |                              |   |
| Welcome                                                                   |                         |                              |   |
| Dashboard                                                                 | Sourcing                | My Organisation              |   |
| Main Dashboard                                                            | Projects                | Organisation Profile         |   |
|                                                                           | RFOs                    | My Categories                |   |
|                                                                           | RFPs                    | Assessments                  |   |
|                                                                           | Published Opportunities | Scorecards                   |   |
|                                                                           |                         |                              |   |
| File Sharing                                                              | User Management         |                              |   |
| Directories                                                               | Manage Users            |                              |   |
|                                                                           | Default Users           |                              |   |
|                                                                           |                         |                              |   |
|                                                                           |                         |                              |   |

CLICK ON 'MANAGE USERS' UNDER 'USER MANAGEMENT'

| New Role                                                                                     |                 |      |         |
|----------------------------------------------------------------------------------------------|-----------------|------|---------|
|                                                                                              |                 | Save | × Cance |
| General Settings                                                                             |                 |      |         |
| * Role Name                                                                                  | Sales sub-users |      |         |
| * Shared Role                                                                                | Yes 🔻           |      |         |
| RFx                                                                                          |                 |      |         |
| <b>∗</b> Visibility of RFx Lists                                                             | No              | •    |         |
| * Access RFx Details                                                                         | No              | •    |         |
| * Create Response                                                                            | No              | •    |         |
| * Modify Before Publishing                                                                   | No              | •    |         |
| * Modify and Submit                                                                          | No              | •    |         |
| * Contact Visible to Buyer                                                                   | No 🔻            |      |         |
| * Messages Management                                                                        | No              | •    |         |
| <ul> <li>View Sensitive Data (including; attachments, response, pricin<br/>g etc)</li> </ul> | No              | •    |         |

#### CLICK ON 'USER ROLES' TAB, THEN 'CREATE'. REFERENCE TO OUR EXAMPLE IN SLIDE 2, DEFINE ROLE NAME AS 'SALES SUB-USERS'

'shared role' should be 'yes' if this role is applicable to more than one user in sales division.

### 4. ASSIGNING DIVISIONS & ROLES TO SUB-USERS

| User Management |        |                     |          |            |             |
|-----------------|--------|---------------------|----------|------------|-------------|
| Manage Users    |        |                     |          |            |             |
| Default Users   |        |                     | les      | Divisions  |             |
|                 | Ω      |                     |          |            |             |
|                 | \$     | Filter By: All User | s        | ▼ Selec    | t a Filter  |
|                 | ı<br>آ | Last Name           | <u> </u> | First Name | Division N  |
|                 |        | 1 Ahmed             |          | Salim      | Division    |
|                 |        | 2 Halim             |          | Ahmed      | Sales Divis |
|                 |        | Total 2             |          |            |             |

#### REFER TO 'USERS' TAB, THEN SELECT A USER.

| User: Salim Ahmed     Division: Division |                                                               | n 200    |      |  |
|------------------------------------------|---------------------------------------------------------------|----------|------|--|
| Details<br>User Details User Rights      |                                                               |          | Edit |  |
|                                          | (min o max 15) with no spaces. The institutiber can not be o. |          |      |  |
|                                          | * Division Name Department                                    | Division | T    |  |
|                                          | Role Name                                                     |          | Ţ    |  |

#### CLICK 'EDIT' THEN SELECT A DIVISION FROM THE DROPDOWN LIST. YOU CAN ALSO DEFINE THE USER ROLE THAT THIS SUB-USER SHOULD HAVE.

Once completed, click 'save'

### **NEED HELP?**

Email: <a href="mailto:sourcingsupport.ksa@bravosolution.com">sourcingsupport.ksa@bravosolution.com</a>

Other no.: +1-610-540-4027

Other no.: +44-203-349-6611

وزارة الطاقة والصناعة والثروة المعدنية المملكة العربية السعودية